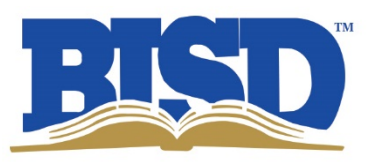

## **Reviewing Report Cards in Skyward Family Access**

Report Card grades will be available for parents to review in the Skyward Family Access portal under the "Student Performance" tab.

To connect to Skyward Family Access, visit Birdvilleschools.net, click the Family/Community tab on the main webpage, then click on Skyward Family Access under the Family Quick Links located on the left side of the screen.

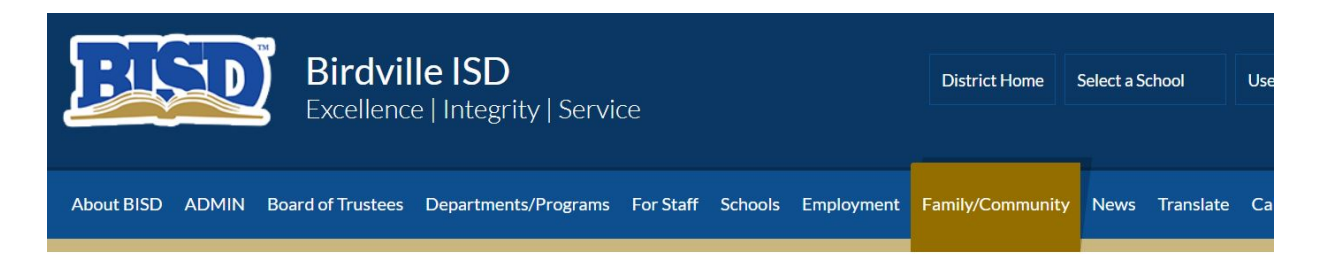

## **Family Quick Links**

**Athletic Schedules** 

**BISD Alert (#BISDAlert)** 

**BISD/TCC Scholarship** 

**Catalog HS Courses** (Educational Planning Guide)

Family Access FAQ's

**Graduation Information** 

JPS School-Based Health Clinics

**MealPay Plus** 

**New Student Registration** 

Safety Zone

School Hours

Skyward Family Access

**Title IX Coordinator** 

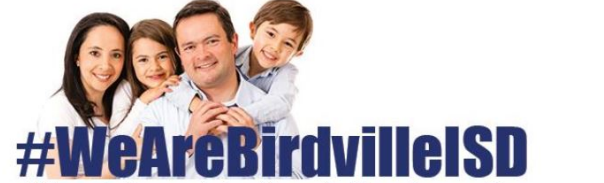

Welcome to the page designed for our families and communities.

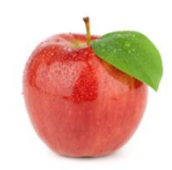

Tarrant Area Food Bank Produce Distribution -Sat. April 25 - 9 a.m. - 1 p.m.

Tarrant Area Food Bank has five trailers of produce which will be distributed on Saturday, April 25 from 9 a.m. - 1 p.m. in the W.G. Thomas Coliseum parking lot.

Read More +

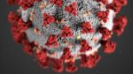

Stay informed with the website with district updates and coronavirus.

**COVID-19 Informational Website** 

## **BISD Serves...**

Birdville ISD's 33 campuses pr serve Richland Hills and parts Collevville, Fort Worth, Halto Hurst, North Richland Hills an Watauga.

| BISD Serves           |
|-----------------------|
| Colleyville           |
| Fort Worth            |
| Haltom City           |
| Hurst                 |
| North Richland Hills  |
| <b>Richland Hills</b> |
| Watauga               |
|                       |

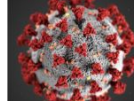

Read More >

Log in with your Login ID and Password. Your Login ID and Password will be the same ones used for student registration at the beginning of each year.

| é         | WWADD.                 |                                                                      |
|-----------|------------------------|----------------------------------------------------------------------|
| U         | Birdville ISD          |                                                                      |
| Login ID: | dear mot000            |                                                                      |
| Password: | ••••••                 |                                                                      |
|           | Login ID:<br>Password: | S K Y W A R D<br>Birdville ISD<br>Login ID: dear mot000<br>Password: |

If you have forgotten your Login ID or Password, a reset email will be sent to you by selecting the "Forgot your Login/Password?" link on the Sign In screen. Campus clerks are also available to help parents with this information.

| SKYWARD <sup>®</sup><br>Birdville ISD                                              |
|------------------------------------------------------------------------------------|
| Login ID:<br>Password:<br>Sign In<br>Forgot your Login/Password?<br>05.20.02.00.05 |
| Login Area: Family/Student Access 🔻                                                |

After successfully logging in, select "Student Performance" on the left hand side of the dashboard.

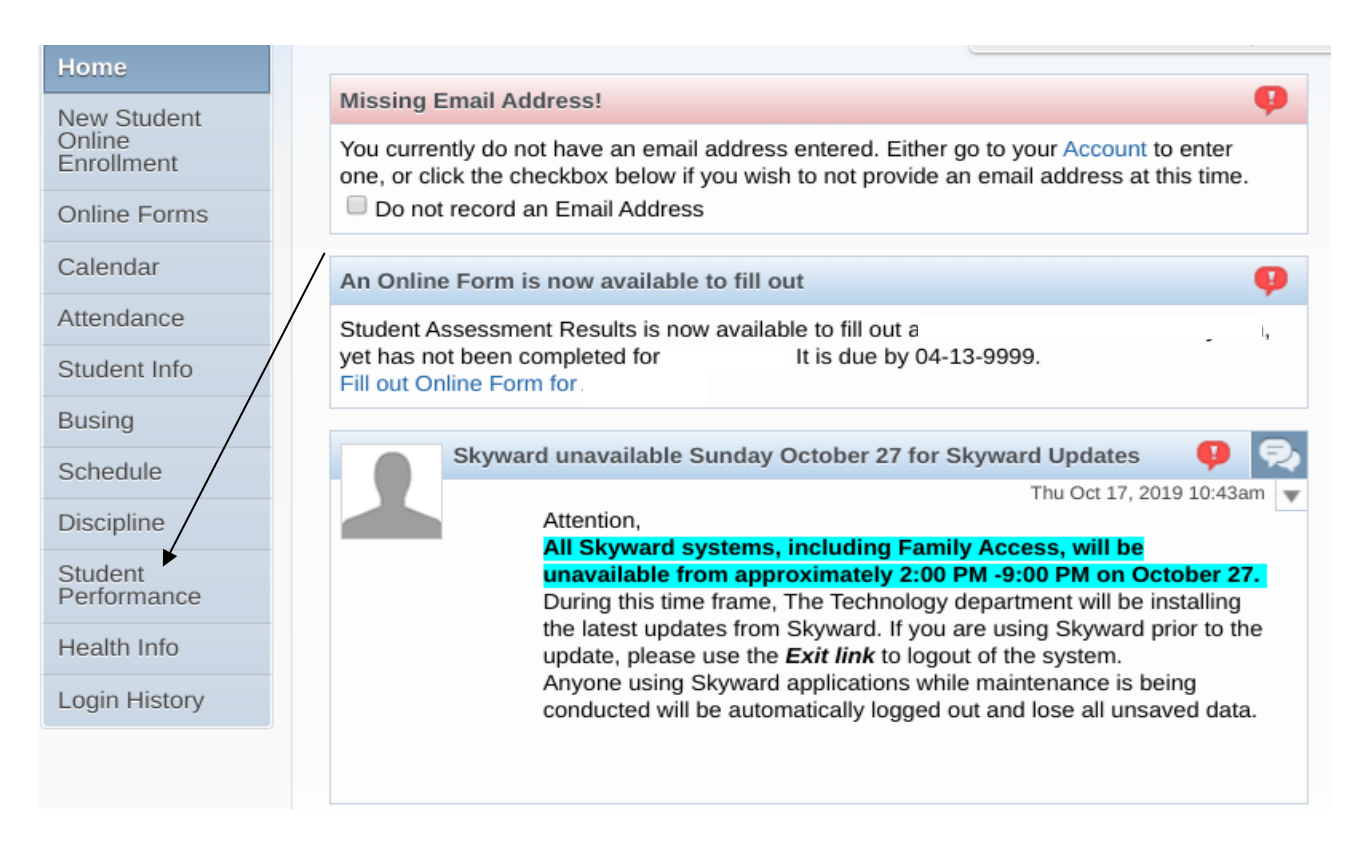

Student grades will be listed in the center section. For pre-K and Kinder students, please review **"Standards Report Card"**.

| SKYWARD' A                        | amily Access<br>Il Students 💌         | New Report cards will<br>be posted and listed |  |
|-----------------------------------|---------------------------------------|-----------------------------------------------|--|
| Student Performance - Attachments |                                       | in this area.                                 |  |
| Home                              |                                       | Pre K and Kinder                              |  |
| New Student                       | Description                           | students will have                            |  |
| Enrollment                        | 2019-20 2nd Six Weeks Report Card     | "Standards Report                             |  |
| Online Forms                      | 3 TOTAL YEAR                          | Autoridance Letter                            |  |
| Calendar                          | 2019-20 2nd SIX WEEKS PROGRESS REPORT | Report Card                                   |  |
|                                   | 2019-20 1st Six Weeks Report Card     | Report Card                                   |  |
| Attendance                        | 2019-20 1st SIX WEEKS PROGRESS REPORT | Report Card                                   |  |
| Student Info                      | 2019 STAAR Results                    | Staar Test Results                            |  |
| Pusing                            | 2018-19 6th SIX WEEKS REPORT CARD     | Report Card                                   |  |
| busing                            | TELPAS Spring 2019                    | TELPAS Results                                |  |
| Schedule                          | 2018-19 6th Six Weeks Progress Report | Report Card                                   |  |
| Discipline                        | 2018-19 5th Six Weeks Report Card     | Report Card                                   |  |
| Student                           | 2018-19 5th Six Weeks Progress Report | Report Card                                   |  |
| Performance                       | 4th Six Weeks Report Card             | Report Card                                   |  |

Note: New Report cards will be posted and listed in this area. Pre-K and Kinder students will have "Standards Report Card" listed for grade review.